## オンライン職場体験会 ZOOM 参加方法

## スマートフォンでの参加方法

 Appストア 又は GooglePlayストアにて 「Zoom Cloud Meeting」をタウンロード

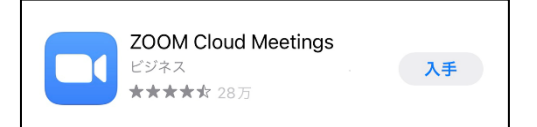

② ちよの幼稚園 オンライン職場体験会ページにアクセス

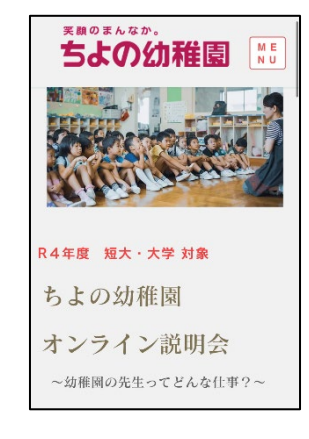

③ 参加時間になったら、以下のボタンをクリックし、ZOOMに参加

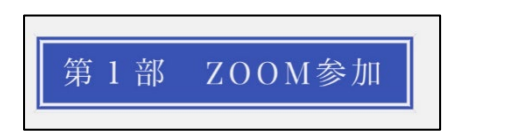

④ 名前に「大学名 名前」を入力ください。

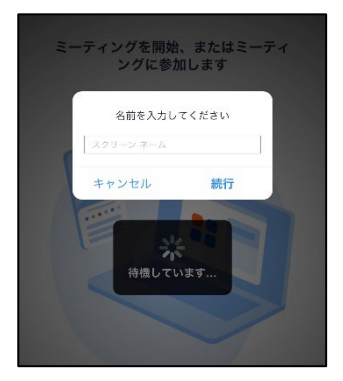

第2部 ZOOM参加

⑤ ビデオ付きでご参加ください。 (開始 10 分前から参加頂けます)

## オンライン職場体験会 ZOOM 参加方法

PC での参加方法

① オンライン職場体験会のページにアクセス

② 参加時間になったら、以下のボタンをクリックし、ZOOM で参加 ※ZOOM のソフトを事前にダウンロードしておくと良いかと思います。

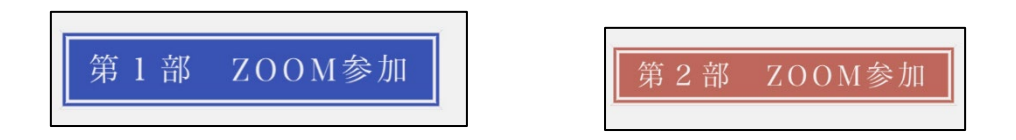

③ ビデオオンで参加ください。(開始10分前から参加頂けます)

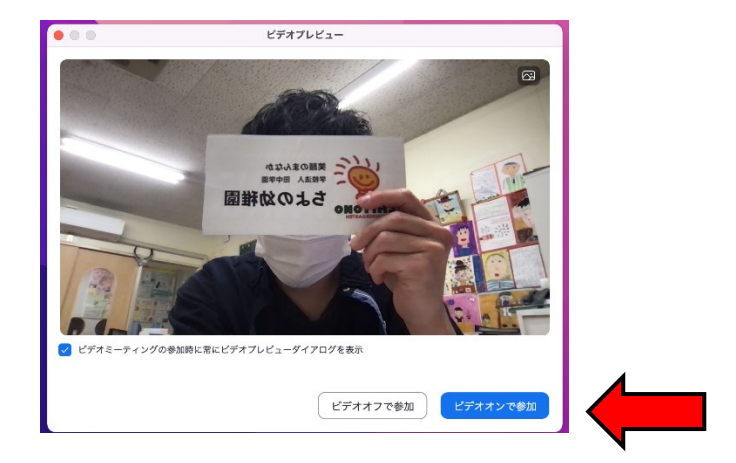

④ 会が始まるまでに名前の変更をお願い致します

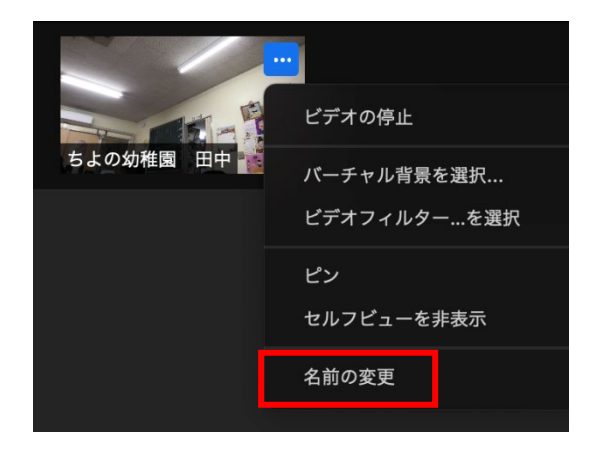